# BOSS TONE STUDIO for Pocket GT の使い かた

© 2020 Roland Corporation

Pocket GT と Bluetooth 無線通信で接続する 方法と、BOSS TONE STUDIO for Pocket GT (以下、BOSS TONE STUDIO)の操作方法に ついて解説しています。

01

BOSS TONE STUDIO の接続手順(概要).3

| Pocket GT とモバイル機器を接続して使う<br>(Android)                         |
|---------------------------------------------------------------|
| モバイル機器と Pocket GT をペアリングす<br>る(Bluetooth <sup>®</sup> オーディオ)4 |
| BOSS TONE STUDIO と Pocket GT を接続する                            |
| つながらないときは? <b>9</b>                                           |
|                                                               |

Pocket GT とモバイル機器を接続して使う (iOS) .....14 モバイル機器と Pocket GT をペアリングす る (Bluetooth<sup>®</sup> オーディオ) .....14 BOSS TONE STUDIO と Pocket GT を接 続する.....17 つながらないときは?....19

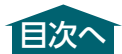

# BOSS TONE STUDIO の 接続手順(概要)

モバイル機器とPocket GTをBluetoothで接続 します。

#### **1.** ペアリングをします。

モバイル機器の設定で、POCKET-GT Audioと接続します。

#### POCKET-GT Audio

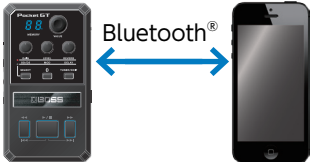

#### 2. BOSS TONE STUDIO を起動します。

### 3. BOSS TONE STUDIO と接続します。

BOSS TONE STUDIO の設定で、 POCKET-GT MIDI と接続します。

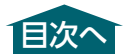

# Pocket GTとモバイル機器を 接続して使う(Android)

## モバイル機器と Pocket GT を ペアリングする(Bluetooth<sup>®</sup>オーディオ)

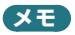

すでにペアリング済みのモバイル機器を使う場合、この手順は不要です。

- Pocket GT本体とモバイル機器の電源 を入れます。
- Pocket GT の [Bluetooth] ボタンを 長押しします (3 秒以上)。 ディスプレイ右下のドットが速く点滅し ます。

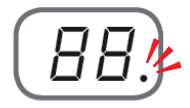

#### モバイル機器の設定で、Bluetooth を ON にします。

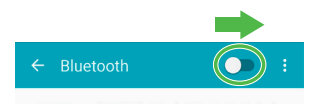

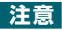

「接続可能デバイス」 リストに「POCKET-GT MIDI」が表示されても、タップしないでくだ さい。

 モバイル機器の Bluetooth 画面で、 [POCKET-GT Audio] をタップし ます。

お使いのモバイル機器と本機がペアリングさ れます。このとき、Pocket GT ディスプレイ 右下のドットは点滅から点灯に変わります。

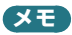

- モバイル機器と本機を Bluetooth 無線通信で 接続すると、モバイル機器で再生したオーディ オを本機で聞くことができます。
- ・モバイル機器のオーディオ・プレーヤー・アプリを本機 [◄◄] ボタン、[▶/II] ボタン、[▶] ボタンでリモート・コントロールすることができます。
- モバイル機器側のアプリによっては、正常に 動作しない場合があります。

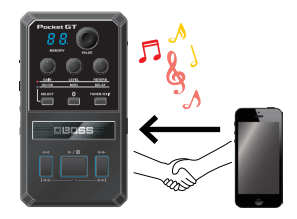

## BOSS TONE STUDIO と Pocket GT を接続する

- モバイル機器にインストールしたアプ リ「BOSS TONE STUDIO」を起動し ます。
- 記動したアプリで「Bluetooth MIDI DEVICE」をタップします。

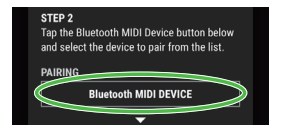

**3.** [POCKET-GT MIDI] をタップします。

[POCKET-GT MIDI] の右上に「\*」が表示 されます。

**Bluetooth Devices** 

POCKET-GT MIDI \*

※「POCKET-GT MIDI」が表示されないときは、 Bluetooth Devices 画面一番下に表示され ている「SCAN」をタップして、もう一度検索 してください。

- Android の「戻る」ボタンをタップして、
   1 つ前の画面に戻ります。
- [CONNECT] の表示が [POCKET-GT MIDI] になっていることを確認します。

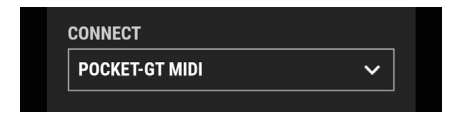

**6.**「OK」をタップして、通信を始めます。

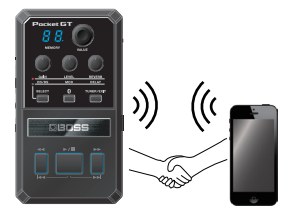

## つながらないときは?

#### 以下の項目を確認してください。

| 確認事項                                                   | 原因/対策                                                                                                    | ページ                |
|--------------------------------------------------------|----------------------------------------------------------------------------------------------------|--------------------|
| Pocket GT<br>本体の Blue-<br>tooth 機能が<br>オンになって<br>いますか? | ドット表示が消灯している<br>Pocket GT の Bluetooth 機能が<br>オフになっています。<br>[Bluetooth] ボタンを長押しし、<br>速い点滅状態にしてください。<br>ドット表示がゆっくり点滅している<br>場合は、接続待機状態です。<br>[モバイル機器と Pocket GT を<br>ペアリングする(Bluetooth®オー<br>ディオ)] (P.4) の手順に従っ<br>て、正しくペアリングができている<br>かご確認ください。 | P.4                |
| 「POCKET-GT<br>MIDI」 とペア<br>リングしてい<br>ませんか?             | モバイル機器の Bluetooth スイッ<br>チをオンにすると、「接続可能デ<br>バイス」リストに「POCKET-GT<br>MIDI」が表示されることがありま<br>すが、これはタップしないでくだ<br>さい。<br>タップしてしまった場合は、「モバイ<br>ル機器のすべてのアプリを終了し、<br>ペアリングをやり直す」(P.11)<br>の操作をしてください。                                                     | P.4<br>P.7<br>P.11 |
| Bluetooth が<br>正しく機能して<br>いますか?                        | モバイル機器の Bluetooth スイッ<br>チをオフにし、再度オンにします。                                                                                                    | -                  |

| 確認事項                      | 原因/対策                                                                                                    | ページ |
|---------------------------|----------------------------------------------------------------------------------------------------|-----|
| 位置情報がオ<br>フになってい<br>ませんか? | モバイル機器の設定で、位置情報<br>をオンにしてください。<br>Android 6.0 以降で Bluetooth<br>機能を使うには、Android OS の<br>仕様により、位置情報をオンにす<br>る必要があります。 | _   |

上記の確認事項と対策をしても接続できない場合は、続けて以下の方法をお試しください。

| もう一度<br>ペアリングをする | 「モバイル機器のすべてのアプリを終了<br>し、ペアリングをやり直す」(P.11)<br>に従って、モバイル機器で起動中のす<br>べてのアプリを終了し、もう一度ペアリ<br>ングをします。                          |
|------------------|----------------------------------------------------------------------------------------------------|
| 工場出荷状態に<br>する    | Pocket GT を工場出荷状態に戻してか<br>ら、もう一度ペアリングをします。<br>1. [SELECT] ボタンと [▶▶] を押<br>しながら電源を入れ、ディスプレ<br>イに [FA] と表示されるまで押<br>し続けます。 |
|                  | <b>注意</b><br>この操作で、ユーザー・メモリー等<br>のデータは消去されます。                                                                            |
| 電源を入れ直す          | 「モバイル機器とPocket GT本体の<br>電源を入れ直す」(P.12)に従っ<br>て、もう一度ペアリングをします。                                                            |
| 上記すべてをこ          | ~~~~~~~~~~~~~~~~~~~~~~~~~~~~~~~~~~~~~                                                                                    |

上記すべくをご確認いただいたっえぐも接続が できない場合は、ローランドお客様相談センター にお問い合わせください。 10

### モバイル機器のすべてのアプリを 終了し、ペアリングをやり直す

モバイル機器で起動中のアプリをすべて終了します。

#### Android のマルチタスク・ボタンをタッ プして、アプリ画面を上にスワイプし ます。

※お使いのモバイル機器によっては、アプリ終 了の操作が異なります。お使いのモバイル機 器の操作方法に従って終了してください。

#### 2. ペアリングを解除(P.13)します。

 「モバイル機器と Pocket GT を ペアリングする (Bluetooth® オー ディオ)」(P.4) を始めからやり直し ます。

## モバイル機器と Pocket GT 本体 の電源を入れ直す

- 1. モバイル機器とPocket GT本体の電源 を切ります。
- 2. 10 秒ほど待ってから電源を入れ直します。
- ペアリングを解除(「ペアリングの解除 方法」(P.13))します。
- 「モバイル機器と Pocket GT を ペアリングする (Bluetooth® オー ディオ)」(P.4) を始めからやり直し ます。

これらを実施してもアプリと接続できないときは、 ローランドお客様相談センターにお問い合わせく ださい。

#### ペアリングの解除方法

 「ペアリング済みデバイス」にある 「POCKET-GT MIDI」の歯車アイコ ンをタップして、「ペアリングを解除」 をタップします。

| ← Bluetooth ●  | • : |
|----------------|-----|
|                |     |
|                |     |
| POCKET-GT MIDI | ٢   |
|                |     |
| そ ペアリンク酒み) ハイス |     |
| ペアリングを解除       |     |

#### モバイル機器の Bluetooth スイッチを オフにします。

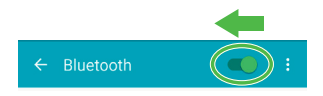

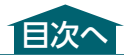

# Pocket GTとモバイル機器を 接続して使う(iOS)

## モバイル機器と Pocket GT を ペアリングする(Bluetooth®オーディオ)

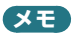

すでにペアリング済みのモバイル機器を使う場合、この手順は不要です。

- Pocket GT本体とモバイル機器の電源 を入れます。
- Pocket GT の [Bluetooth] ボタンを 長押しします (3 秒以上)。 ディスプレイ右下のドットが速く点滅し ます。

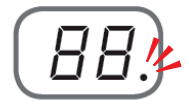

#### モバイル機器の設定で、Bluetooth を ON にします。

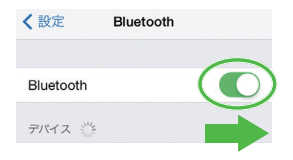

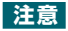

「接続可能デバイス」 リストに「POCKET-GT MIDI」が表示されても、タップしないでくだ さい。

#### モバイル機器の Bluetooth 画面で、 [POCKET-GT Audio] をタップし ます。

お使いのモバイル機器と本機がペアリングさ れます。このとき、Pocket GT ディスプレイ 右下のドットは点滅から点灯に変わります。

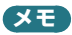

- モバイル機器と本機を Bluetooth 無線通信で 接続すると、モバイル機器で再生したオーディ オを本機で聞くことができます。
- ・モバイル機器のオーディオ・プレーヤー・アプリを本機 [◄<] ボタン、[▶/II] ボタン、[▶] ボタンでリモート・コントロールすることができます。</li>
- モバイル機器側のアプリによっては、正常に 動作しない場合があります。

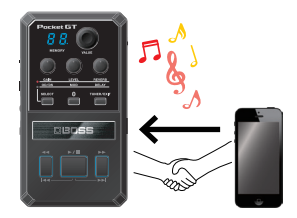

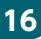

## BOSS TONE STUDIO と Pocket GT を接続する

- モバイル機器にインストールしたアプ リ「BOSS TONE STUDIO」を起動し ます。
- 記動したアプリで「Bluetooth MIDI DEVICE」をタップします。

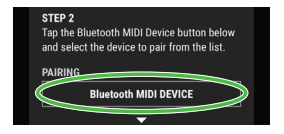

#### **3.** [POCKET-GT MIDI] をタップします。

「POCKET-GT MIDI」の項目に 「Connected」が表示されます。

| < Back          | Bluetooth MIDI I | Devices   |
|-----------------|------------------|-----------|
| BLUETO          | OOTH MIDI DEVICE | ES        |
| POCK<br>Input/0 | ET-GT MIDI       | Connected |

[Bluetooth ペアリングの要求」が表示されたときは、「ペアリング」をタップします。

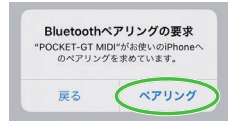

- 5. [< Back] をタップして、1 つ前の画 面に戻ります。
- [CONNECT] の表示が [POCKET-GT MIDI] になっていることを確認します。

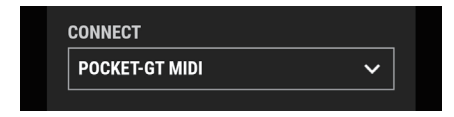

**7.**「OK」をタップして、通信を始めます。

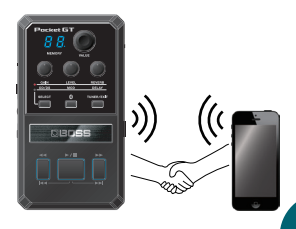

18

## つながらないときは?

#### 以下の項目を確認してください。

| 確認事項                                                   | 原因/対策                                                                                                    | ページ                  |
|--------------------------------------------------------|----------------------------------------------------------------------------------------------------|----------------------|
| Pocket GT<br>本体の Blue-<br>tooth 機能が<br>オンになって<br>いますか? | ドット表示が消灯している<br>Pocket GT の Bluetooth 機能が<br>オフになっています。<br>[Bluetooth] ボタンを長押しし、<br>速い点滅状態にしてください。<br>ドット表示が点滅している<br>ドット表示がまたはゆっくり点滅し<br>ている場合は、接続待機状態です。<br>[モバイル機器とPocket GT を<br>ペアリングする(Bluetooth®オー<br>ディオ)] (P.14)の手順に従っ<br>て、正しくペアリングができている<br>かご確認ください。 | P.14                 |
| 「POCKET-GT<br>MIDI」とペア<br>リングしてい<br>ませんか?              | モバイル機器の Bluetooth スイッ<br>チをオンにすると、「接続可能デ<br>バイス」リストに「POCKET-GT<br>MIDI」が表示されることがありま<br>すが、これはタップしないでくだ<br>さい。<br>タップしてしまった場合は、「モバイ<br>ル機器のすべてのアプリを終了し、<br>ペアリングをやり直す」(P.21)<br>の操作をしてください。                                                                       | P.14<br>P.17<br>P.21 |
| Bluetooth が<br>正しく機能して<br>いますか?                        | Bluetooth のスイッチをオフにし、<br>再度オンにします。                                                                                                    | -                    |

上記の確認事項と対策をしても接続できない場合は、続けて以下の方法をお試しください。

| もう一度<br>ペアリングをする | 「モバイル機器のすべてのアプリを終了<br>し、ペアリングをやり直す」(P.21)<br>に従って、モバイル機器で起動中のす<br>べてのアプリを終了し、もう一度ペアリ<br>ングをします。                          |
|------------------|----------------------------------------------------------------------------------------------------|
| 工場出荷状態に<br>する    | Pocket GT を工場出荷状態に戻してか<br>ら、もう一度ペアリングをします。<br>1. [SELECT] ボタンと [▶▶] を押<br>しながら電源を入れ、ディスプレ<br>イに [FA] と表示されるまで押<br>し続けます。 |
|                  | <b>注意</b><br>この操作で、ユーザー・メモリー等<br>のデータは消去されます。                                                                            |
| 電源を入れ直す          | 「モバイル機器とPocket GT本体の<br>電源を入れ直す」(P.22) に従っ<br>て、もう一度ペアリングをします。                                                           |

上記すべてをご確認いただいたうえでも接続が できない場合は、ローランドお客様相談センター にお問い合わせください。

## モバイル機器のすべてのアプリを 終了し、ペアリングをやり直す

モバイル機器で起動中のアプリをすべて終了します。

- ホームボタンをダブルクリックして、ア プリ画面を上にスワイプします。
- ※ iPhone X、iPhone 11 をお使いの場合は、 アプリ終了の操作が異なります。お使いのモ バイル機器の操作方法に従って終了してくだ さい。
- 2. ペアリングを解除(P.23)します。
- 「モバイル機器と Pocket GT を ペアリングする (Bluetooth® オー ディオ)」(P.14) を始めからやり直し ます。

モバイル機器と Pocket GT 本体 の電源を入れ直す

- 1. モバイル機器とPocket GT本体の電源 を切ります。
- 10 秒ほど待ってから電源を入れ直します。
- 3. ペアリングを解除(P.23)します。
- 「モバイル機器と Pocket GT を ペアリングする (Bluetooth® オー ディオ)」(P.14) を始めからやり直し ます。

これらを実施してもアプリと接続できないときは、 ローランドお客様相談センターにお問い合わせく ださい。

ペアリングの解除方法

# 「接続済み」の横にある「i」をタップして、「このデバイスの登録を解除」をタップします。

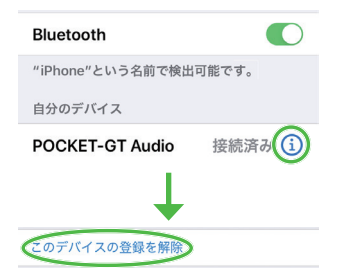

#### 2. Bluetooth スイッチをオフにします。

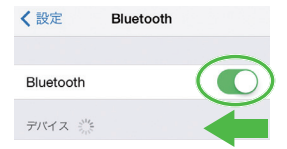

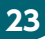

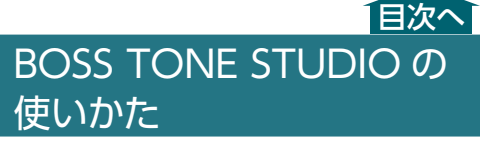

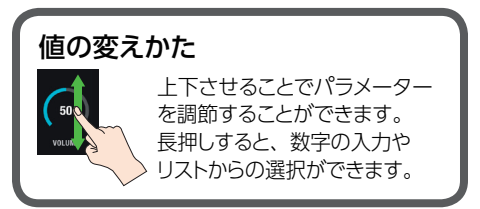

#### パッチ(音色データ)

「パッチ」とは、Pocket GT のユーザー・メモリー と同じ音色データのことです。 BOSS TONE STUDIO では、パッチをダウン ロードしてエディットしたり、動画や他のパッチ と組み合わせて演奏で使用したりすることがで きます。

24

| BOSS TONE STUDIO の使いかた     | 24            |
|----------------------------|---------------|
| EDITOR 画面                  |               |
| EDITOR 基本画面                |               |
| EDITOR 基本画面(つづき)           | 29            |
| CHAIN EDIT MODE 画面         | 30            |
| EFFECT EDIT 画面             | 31            |
| エディットしたエフェクトを              |               |
| Pocket GT 本体に保存する(WRITE)   | 32            |
| パラメーターを初期化する(CLEAR).       | 33            |
|                            |               |
| SESSION 画面                 |               |
| SESSION LIST 画面            | 35            |
| SESSION MARKER 画面          | 40            |
| SESSION MARKER EDIT 画面     | 42            |
| EXPORT 機能                  |               |
| SESSION ファイルをモバイル機器に言      | 書き出           |
| す (EXPORT TO FILE)         | 45            |
| SESSION ファイルをクラウド・サービ      | ビス上           |
| に書き出す(EXPORT TO CLOUD).    |               |
| SESSION の音色情報を LIBRARIAN に | き書こ           |
| 出す (EXPORT TO LIBRARIAN)   |               |
| SESSION ファイルをモバイル機器から      | 5取り           |
| 込む (IMPORT FROM FILE)      |               |
| SESSION ファイルをクラウド・サービ      |               |
| いら取り込む(IMPORT FROM CLO     | UD) <b>49</b> |

| LIBRARIAN 画面                                                        |
|---------------------------------------------------------------------|
| LIVESET LIST                                                        |
| USER MEMORY LIST                                                    |
| Pocket GT のユーザー・メモリーを<br>LIBRARIAN に取り込む(IMPORT FROM<br>Pocket GT)  |
| GT)                                                                 |
| クラウド・サービス上のファイルを<br>LIBRARIAN に取り込む(IMPORT FROM<br>CLOUD) <b>61</b> |

BOSS TONE CENTRAL からコンテンツを追加する......63

| MENU                      |
|---------------------------|
| TUNER を使う                 |
| ユーザー・メモリーを瞬時に呼び出す         |
| (FAVORITE MEMORY)         |
| 好みのパラメーターをつまみに割り当てる       |
| (KNOB ASSIGN)             |
| 選べるユーザー・メモリーの範囲を制限す       |
| る (MEMORY EXTENT)         |
| REWIND, FAST FORWARD TIME |
| USB SETTING               |
| Bluetooth SETTING         |
| BATTERY CHECK             |
| OWNER'S MANUAL            |
| VERSION                   |
| •                         |

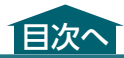

## EDITOR 画面

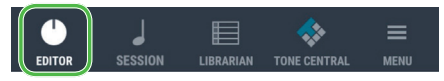

Pocket GTの音色をモバイル機器でエディットす ることができます。

## EDITOR 基本画面

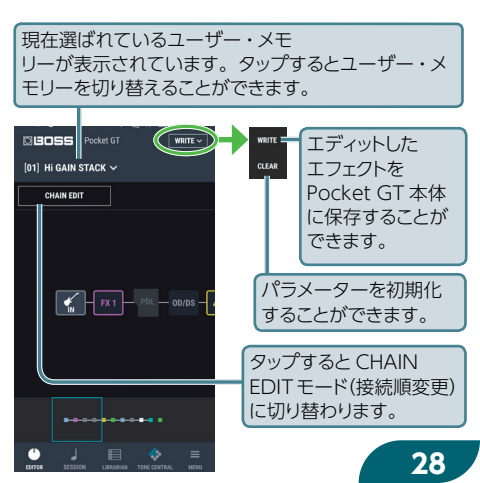

# EDITOR 基本画面(つづき)

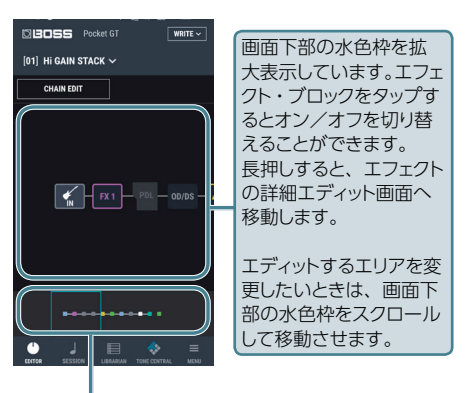

CHAIN 全体の接続状態を表示しています。 左右にスクロールして、エディットしたいエリアを拡 大表示します。

# CHAIN EDIT MODE 画面

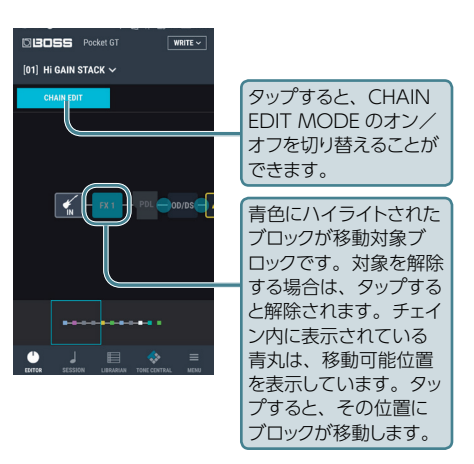

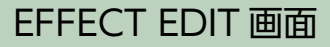

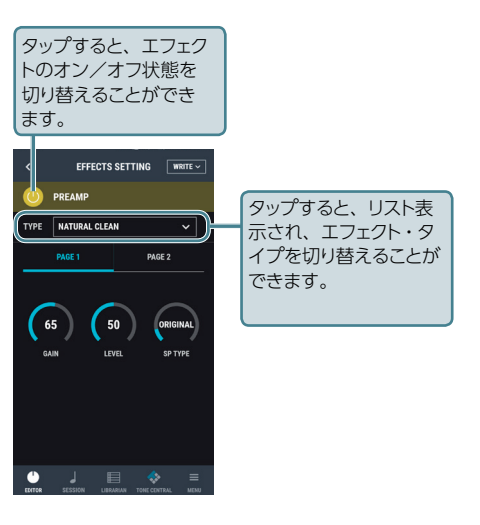

## エディットしたエフェクトを Pocket GT 本体に保存する (WRITE)

- [WRITE] ボタンをタップし、リストの 中の [WRITE] をタップします。
- 書き込み先を選び、NAME を入力して、 [WRITE] ボタンをタップします。

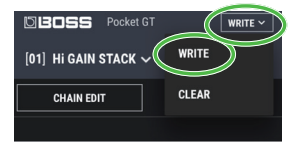

※ 保存すると、Pocket GT 本体のユーザー・メ モリーに上書きされます。元の設定に戻すこ とはできません。上書きしてもよいユーザー・ メモリーを選んでください。

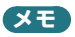

工場出荷状態では、音色保存用としてユーザー・ メモリーの 91 ~ 99 が EMPTY (空きメモリー) になっています。

# パラメーターを初期化する (CLEAR)

ユーザー・メモリーのパラメーターを初期化す ることができます。

1. EDITOR 画面で、初期化したいユー ザー・メモリーを選びます。

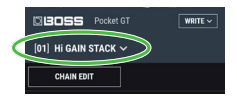

**2.** [WRITE] ボタンをタップして、 [CLEAR] を選びます。

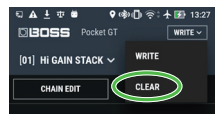

 [OK] をタップして、パラメーターを 初期化します。

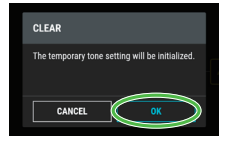

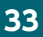

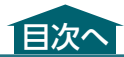

## SESSION 画面

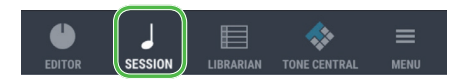

YouTube の動画や曲、モバイル機器に保存さ れた曲に合わせて、Pocket GT を使ったセッショ ンを楽しむことができます。

#### SESSION LIST 画面

YouTube の動画やモバイル機器の曲を SESSION リストに登録することで、動画や曲を 再生しながら演奏を楽しむことができます。 1 つの SESSION リストには、最大 100 曲まで 登録することができます。

#### SESSION MARKER 画面

動画や曲にマーカー(印)を設定することで、練習したい再生位置などにワンタッチでジャンプすることができます。 マーカーに Pocket GT のユーザー・メモリーを 割り当てると、曲に合わせて自動で音色を切り替

えることができます。

34

# SESSION LIST 画面

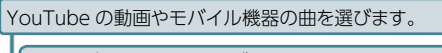

曲をモバイル機器に1曲ずつ保存したり(EXPORT)、 読み込んだり(IMPORT)します。

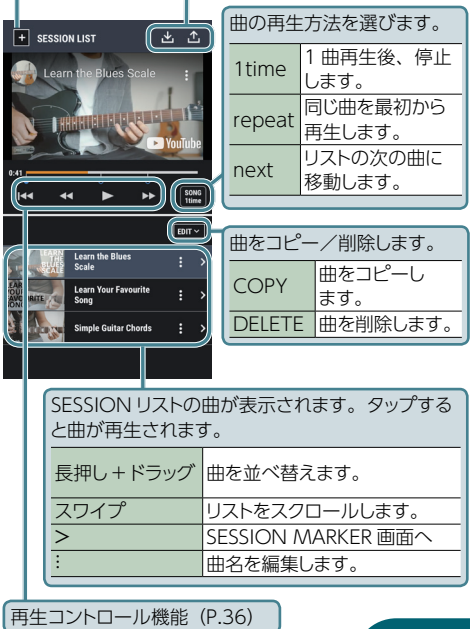

## 再生コントロール機能

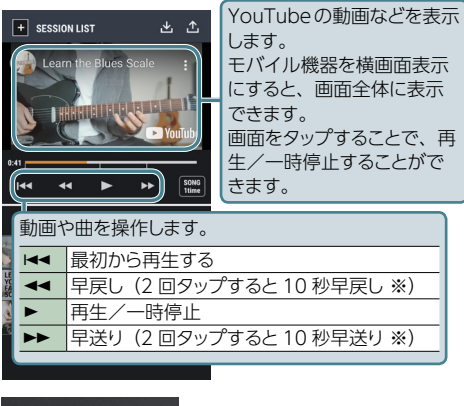

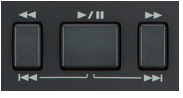

Pocket GT 本体でリモコン操作 をすることができます。

| <b>44</b>                 | 早戻し(2 回タップすると 10 秒早戻し ※) |
|---------------------------|--------------------------|
| •                         | 再生/一時停止                  |
| ••                        | 早送り(2 回タップすると 10 秒早送り ※) |
| <b>◀◀ + ▶/॥</b><br>(同時押し) | 最初から再生する                 |
| ►► + ►/II<br>(同時押し)       | 次の曲に移動する                 |

 ※ 早戻し/早送り時間は MENU で設定できます。 (P.70)
 36 動画を取り込む

- ※動画によっては埋め込みの制限等により取り込めない場合があります。
- SESSION LIST の [+] ボタンをタップ します。

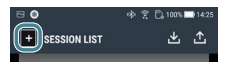

- [INTERNET]を選んで、[NEXT]をタッ プします。
- コピーした短縮 URL を [URL (paste)] の欄に貼付または入力します。
- 4. [OK] ボタンをタップします。

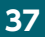

YouTube アプリ等から取り込む場合

- ※動画によっては埋め込みの制限等により取り込めない場合があります。
- 1. BOSS TONE STUDIO を起動します。
- 2. 取り込みたい動画を YouTube アプリ やブラウザーで表示します。
- [共有] ボタンを押して、PocketGT を選びます。
- [SET SONG FROM INTERNET] 画 面に URL が自動入力されます。

NAME を編集すると、名前を設定できます。

|  | SET SONG FROM INTERNET |  |
|--|------------------------|--|
|  | URL (paste)            |  |
|  | https://youtu.be/      |  |
|  | NAME                   |  |
|  |                        |  |
|  |                        |  |
|  | CANCEL OK              |  |
|  |                        |  |

#### 5. [OK] ボタンをタップします。

モバイル機器に保存されている曲 (WAV、AAC、MP3)を取り込む

 SESSION LIST の [+] ボタンをタップ します。

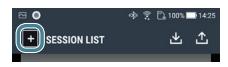

- [MUSIC LIBRARY]を選んで、「NEXT」 をタップします。
- 3. 取り込みたい曲を選びます。
- **4.** [OK] ボタンをタップします。

#### 注意

モバイル機器に保存されている曲を取り込んだ 場合は、EXPORT 機能を使用することはできま せん。詳しくは、「EXPORT 機能」(P.44)を ご覧ください。

# SESSION MARKER 画面

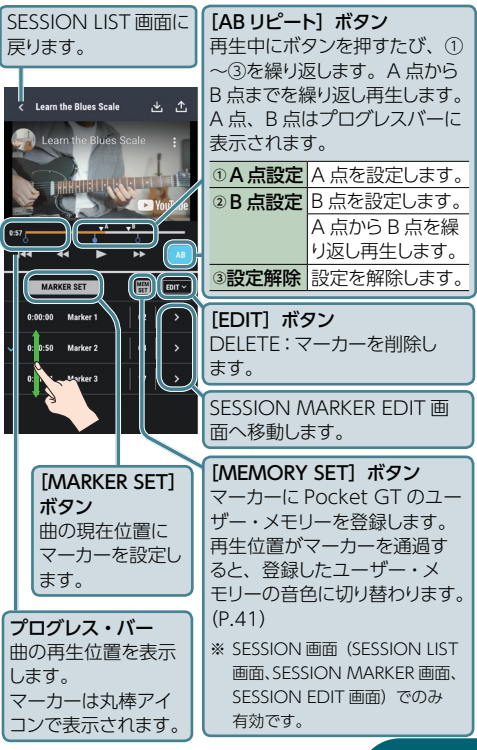

マーカーの音色を設定する

#### マーカーに音色を登録する

- マーカーのリストで設定したいマーカー をタップします。
- 2. [MEM SET] ボタンを押します。

Pocket GT で選んでいるユーザー・メモリー 番号が登録されます。

#### 登録されている音色を編集する

1. 編集したいマーカーをタップします。

マーカーに登録されているユーザー・メモ リーに切り替わります。

**2.** [EDITOR] タブをタップして、 EDITOR 画面を表示します。

CHAIN 画面で選んだ音色番号に切り替わり ます。

- 3. EDITOR 画面のまま、エフェクトをエ ディットします。
- エディットが終わったら、ユーザー・メ モリーを保存します。

## SESSION MARKER EDIT 画面

SESSION MARKER EDIT 画面では、マーカー の位置や名前を変更したり、マーカーにユー ザー・メモリーを設定したりすることができます。

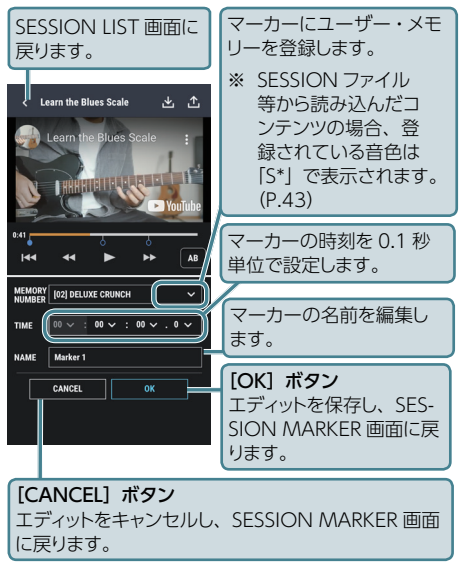

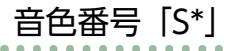

インポートした SESSION ファイルの音色や BOSS TONE CENTRAL からダウンロードした コンテンツの音色番号は、「S\*」と表示されます。

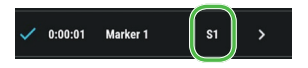

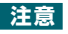

- ・音色「S\*」を選んでいるとき、Pocket GT には 「ロロ.」と表示されます。
- ・音色「S\*」は SESSION ファイル内に保存されています。
- 音色「S\*」を他の曲等で使用したいときは、本 体に保存します。
  - マーカーをタップして保存したい音色「S\*」を 選びます。
  - EDITOR 画面で、「WRITE」ボタンをタップし、 「WRITE」を選びます。

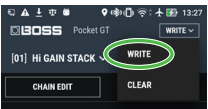

• S6 以降の音色の読み込みは、S1 ~ S5 の音色 に比べて遅くなります。

43

## EXPORT 機能

動画や動画に登録したマーカー、ユーザー・メモ リーの情報をSESSIONファイルとしてエクスポー トしたり、インポートしたりすることができます。

#### SESSION ファイルや音色の情報を書き出す

- SESSION ファイルをモバイル機器に書き出す (EXPORT TO FILE)
- SESSION ファイルをクラウド・サービス上に 書き出す(EXPORT TO CLOUD)
- SESSION の音色情報を LIBRARIAN に書き出 す (EXPORT TO LIBRARIAN)

#### SESSION ファイルを読み込む

- SESSION ファイルをモバイル機器から取り込む (IMPORT FROM FILE)
- SESSION ファイルをクラウド・サービス上か ら取り込む(IMPORT FROM CLOUD)

# SESSIONファイルをモバイル機器 に書き出す (EXPORT TO FILE)

動画とマーカー、ユーザー・メモリーの情報を、 SESSION ファイル(.tslv)として1曲単位でモ バイル機器に保存することができます。

### 1. [↑] ボタンをタップします。

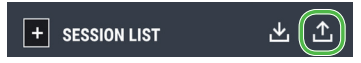

#### [FILE] をタップしたあと、[NEXT] を タップします。

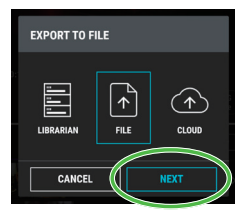

#### 3. [SAVE] をタップしてから、ファイル 名を入力します。

**4.** [OK] をタップして、書き出します。 [FOLDER] を指定することもできます。

## SESSION ファイルをクラウド・サービス 上に書き出す (EXPORT TO CLOUD)

#### **1.** [↑] ボタンをタップします。

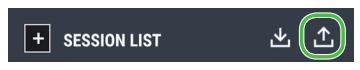

#### [CLOUD] をタップしたあと、[NEXT] をタップします。

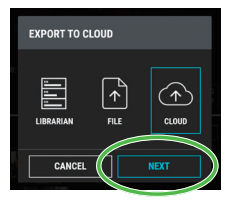

#### 3.保存先を設定し、保存します。

お使いのモバイル機器によってはサポートしているクラウド・サービスが複数表示されることがあります。本アプリでは iOS 端末では iCloud Drive、Android端末では Google Drive を使った動作のみサポートします。

# SESSIONの音色情報をLIBRARIANに 書き出す(EXPORT TO LIBRARIAN)

マーカーに登録されているユーザー・メモリーを LIVESET として LIBRARIAN に書き出します。

- ※マーカーにユーザー・メモリーが登録されて いない場合は、エラー・メッセージが表示さ れます。
- **1.** [↑] ボタンをタップします。

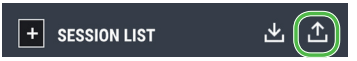

 [LIBRARY] をタップしたあと、[NEXT] をタップします。

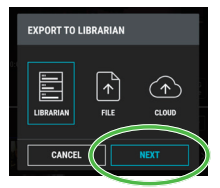

- 3. LIVESET 名を設定します。
- **4.** [OK] をタップして LIBRARIAN に書 き出します。

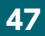

# SESSION ファイルをモバイル機器から取り込む(IMPORT FROM FILE)

モバイル機器に書き出した SESSION ファイル を取り込むことができます。

#### 1. [↓] ボタンをタップします。

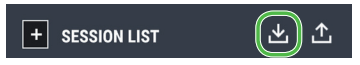

#### [FILE] をタップしたあと、[NEXT] を タップします。

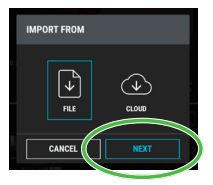

#### 取り込む SESSION ファイルを選んで、 タップします。

取り込んだ SESSION ファイルのパッチには 音色番号「S\*」が割り当てられます。(P.43)

## SESSION ファイルをクラウド・サービス上か ら取り込む(IMPORT FROM CLOUD)

#### 1. [↓] ボタンをタップします。

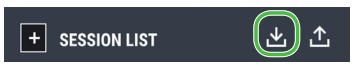

 [CLOUD] をタップしたあと、[NEXT] ボタンをタップします。

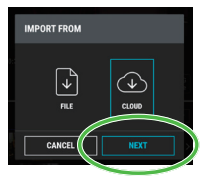

#### 取り込む SESSION ファイルを選んで、 タップします。

取り込んだ SESSION ファイルのユーザー・ メモリーには音色番号「S\*」が割り当てられ ます。

お使いのモバイル機器によってはサポートしているクラウド・サービスが複数表示される ことがあります。本アプリでは iOS 端末では iCloud Drive、Android 端末では Google Drive を使った動作のみサポートします。

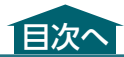

## LIBRARIAN 画面

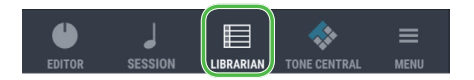

Pocket GT に保存されているユーザー・メモリー や、BOSS TONE CENTRAL からダウンロード したパッチをバックアップできます。

※ BOSS TONE CENTRAL では、保存された 音色(ユーザー・メモリー)をパッチといいます。

#### LIVESET

ライブ・セットは、複数のユーザー・メモリーを グループにしたものです。最大 120 個まで作成 することができます。

BOSS TONE STUDIO にバックアップしたユー ザー・メモリーからお気に入りの音色を選んで、 1 つのライブ・セットには、最大 150 個までまと めて保存しておくことができます。

- LIVESET LIST (P.51) で、ライブ・セット の新規作成や編集ができます。
- ・USER MEMORY LIST (P.52) で、選んだラ イブ・セットに保存されているユーザー・メモ リーの編集ができます。

50

# LIVESET LIST

[LIBRARIAN] ボタンをタップすると、ライブ・セット・リストが表示されます。

ライブ・セットは、最大 120 個まで作成できます。

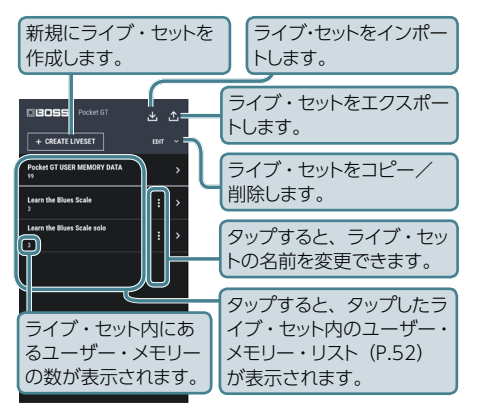

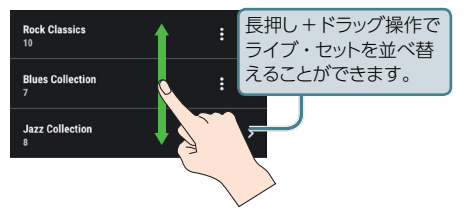

# USER MEMORY LIST

1 つのライブ・セットには、最大 150 個のユー ザー・メモリーを保存することができます。

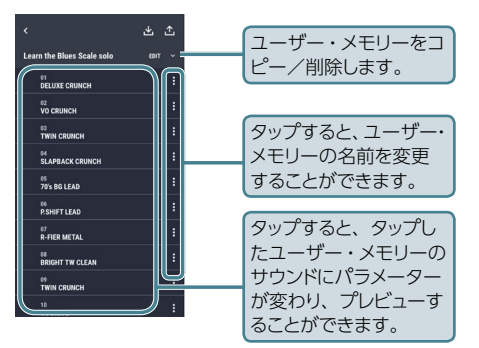

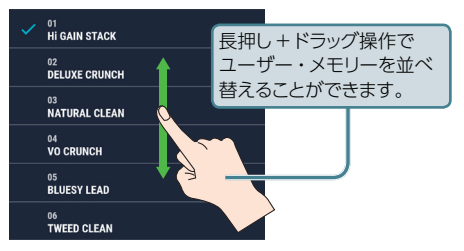

52

## Pocket GT のユーザー・メモリーを LIBRARIAN に取り込む (IMPORT FROM Pocket GT)

Pocket GT の全ユーザー・メモリーを、 LIBRARIAN に取り込みます。

- 1. [LIBRARIAN] ボタンをタップします。
- 2. 画面上部の図ボタン をタップします。
- [Pocket GT] をタッ プし、[NEXT] ボタ ンをタップします。
- **4.** [ALL BACKUP] を タップし、[NEXT] ボタンをタップし ます。
- ※「ALL BACKUP」では、 全ユーザー・メモリーを ライブ・セットとして保存 します。

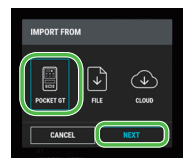

(±)1

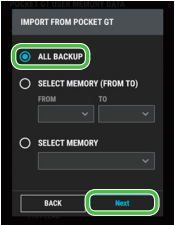

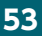

- ※ [SELECT MEMORY (FROM TO)] では、 FROM から TO までのユーザー・メモリーを ライブ・セットとして保存することができます。
- ※ [SELECT MEMORY] では、指定したユー ザー・メモリーのみをライブ・セットとして保 存することができます。
- ※「ALL BACKUP」など、多くのユーザー・ メモリーをライブラリアンに取り込む場合 は時間がかかります。少数のユーザー・メ モリーをライブラリアンに取り込む場合は、 SELECT MEMORY (FROM TO)、SELECT MEMORY を使用してください。

#### 新規のライブ・セットを作るとき

5. [CREATE LIVESET] を選び、LIVESET NAME に名前を入力 し、[IMPORT] ボタ ンをタップします。

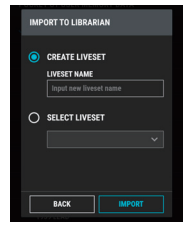

#### 既存のライブ・セットに追加するとき

 [SELECT LIVESET] をタップし、追加 したいライブ・セットを選び、[IMPORT] ボタンをタップします。

# LIBRARIAN のライブ・セットを Pocket GT 本体に書き出す(EXPORT TO Pocket GT)

保存されているライブ・セットを Pocket GT 本体 のユーザー・メモリーに書き出します。 ※ ライブ・セットには 150 個のパッチをセットで きますが、Pocket GTに書き戻すことができる ユーザー・メモリー数は 99 個までです。

- **1.** [LIBRARIAN] ボタン をタップします。
- 2. 画面上部の凸ボタン をタップします。
- [Pocket GT] をタッ プし、[NEXT] ボタ ンをタップします。
- **4.**書き出したいライブ・ セットを選びます。

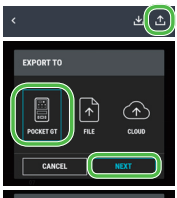

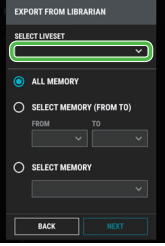

55

- ライブ・セット内の「ALL MEMORY」 をタップし、[NEXT] ボタンをタップし ます。
- ※「ALL MEMORY」は、 ライブ・セット内の全 ユーザー・メモリーを Pocket GT 本体に書き出 します。
- ※ [SELECT MEMORY (FROM TO)」は、FROM から TO までのユーザー・ メモリーを Pocket GT 本 体に書き出します。

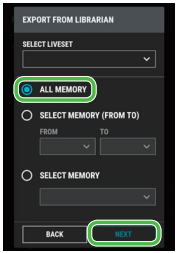

- ※「SELECT MEMORY」は、指定したユーザー・ メモリーを Pocket GT 本体に書き戻します。
- Pocket GT 内の上書き開始するユー ザー・メモリーを選び、[EXPORT] ボ タンをタップします。

※ 多くのユーザー・メモ リーを Pocket GT 本体 に書き出す場合は時間が かかります。少数のユー

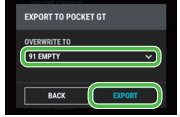

ザー・メモリーを Pocket GT 本体に書き出す 場合は、SELECT MEMORY (FROM TO)、 SELECT MEMORY を使用してください。

## LIBRARIAN のライブ・セットをモバイル 機器に書き出す (EXPORT TO FILE)

LIBRARIAN のライブ・セットをライブ・セット・ファ イルに変換して、モバイル機器に書き出すことが できます。

- 1. [LIBRARIAN] ボタンをタップします。
- **2.** 画面上部の型ボタン をタップします。
- [FILE] をタップし、
   [NEXT] ボタンを
   タップします。

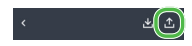

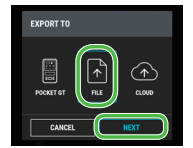

- 出力したいライブ・セットを選び、 [EXPORT] ボタンをタップします。
- 5. モバイル機器に書き出します。

## モバイル機器内のファイルをLIBRARIAN に取り込む(IMPORT FROM FILE)

モバイル機器に書き出したライブ・セット・ファイ ルを LIBRARIAN に取り込むことができます。

- 1. [LIBRARIAN] ボタンをタップします。
- 直面上部の
   ヹボタンを
   タップします。
- [FILE] をタップし、
   [NEXT] ボタンをタッ プします。

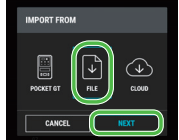

モバイル機器に書き出したライブ・セット・ファイルを選びます。

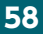

## LIBRARIAN のライブ・セットをクラウド・サー ビス上に書き出す (EXPORT TO CLOUD)

LIBRARIAN のライブ・セットをライブ・セット・ファ イルに変換して、 クラウド・サービス上に書き出 すことができます。

- 1. [LIBRARIAN] ボタンをタップします。
- 2. 画面上部の▲ボタンを < タップします。

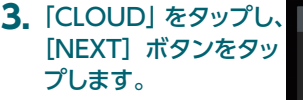

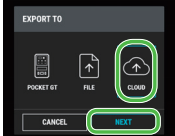

\*(1)

 クラウドに保存したいライブ・セットを 選び、[EXPORT] ボタンをタップし ます。

5. クラウドの画面が表示され、書き出す ことができます。

iOS 端末では iCloud Drive、Android 端末で は Google Drive を選んでください。 お使いのモバイル機器によっては、サ ポートしているクラウド・サービスが複 数表示されることがあります。本アプ リでは iOS 端末では iCloud Drive、 Android 端末では Google Drive を 使った動作のみサポートします。

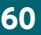

# クラウド・サービス上のファイルをLIBRARIAN に取り込む(IMPORT FROM CLOUD)

クラウド・サービス上に書き出したライブ・セッ ト・ファイルを LIBRARIAN に取り込むことがで きます。

- 1. [LIBRARIAN] ボタンをタップします。
- 直面上部の
   オタンを
   タップします。
- [CLOUD] をタップし、 [NEXT] ボタン をタップします。

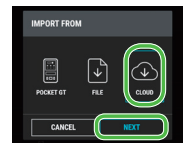

クラウドに保存されているライブ・セット・ファイルを選びます。

GT-1 パッチ・データを使う

Pocket GT では、GT-1 のパッチを読み込んで 使用することができます。

読み込んだパッチ・データでは、エフェクトの ON / OFF と CHAIN のデータを使用すること ができます。

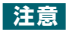

GT-1 のパッチ・データを使う場合、以下のコントロール関連 SW は元データの設定に関わらず、Pocket GT では「OFF」として動作します。

• WAVE PEDAL、INTERNAL PEDAL、 CTL1、EXP1、EXP SW、CTL2、CTL3、 EXP2、ASSIGN 1 ~ 6、DOWN、UP、 DISPLAY、PDL CALIBRATION

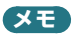

LIBRARIAN ではパッチやユーザー・メモリーな どの音色情報を.tsl ファイルとして管理すること ができます。

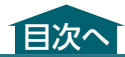

# BOSS TONE CENTRALから コンテンツを追加する

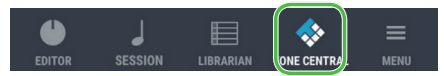

BOSS TONE CENTRAL で公開されているコン テンツをダウンロードして、Pocket GT 本体で使 うことができます。

#### ダウンロードできるコンテンツ

・ビデオ・コンテンツ

動画にマーカーやユーザー・メモリーが設 定されているコンテンツです。 ダウンロードすると動画が SESSION に追加

され、設定されているユーザー・メモリー も同時に LIBRARIAN に追加されます。

 ユーザー・メモリー・コンテンツ
 ユーザー・メモリーのみのコンテンツです。
 ダウンロードすると、ユーザー・メモリーが LIBRARIAN に追加されます。

#### 1. 追加したいコンテンツをタップします。

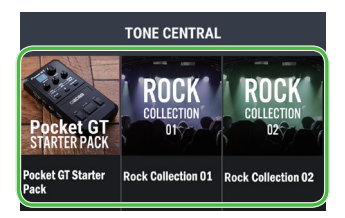

# 選んだコンテンツの情報が表示されます。追加する場合は、「ADD」をタップします。

コンテンツが SESSION や LIBRARIAN に追 加されます。

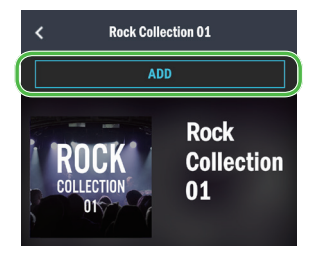

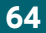

## ダウンロードしたコンテンツを SESSION で使う

BOSS TONE CENTRAL からダウンロードした ビデオ・コンテンツは、SESSION LIST 画面にあ るリストの最後に追加されます。取り込んだ曲を タップすると、再生を開始します。

※ 音色番号は「S\*」で表示されます。 この音色を選んでいるとき、Pocket GT には 「ロロ.」と表示されます。

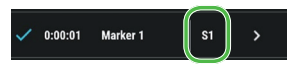

## ダウンロードしたコンテンツを LIBRARIAN で使う

BOSS TONE CENTRAL からダウンロードした ユーザー・メモリー・コンテンツは、LIBRARIAN 画面にあるリストの最後に追加されます。

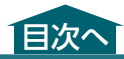

# <u>M</u>ENU

パラメーター

PITCH

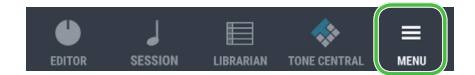

# TUNER を使う

[TUNER] ボタン TUNER が起動し

| 、タンをタッ<br>動します。  |                                     |  |  |
|------------------|-------------------------------------|--|--|
| 設定値              | 説明                                  |  |  |
| 435Hz ~<br>445Hz | 基準ピッチを設定します。                        |  |  |
| MUTE             | IUTE チューニング中に音を出力し<br>ません。          |  |  |
|                  | チューニング中に Pocket GT<br>に入力されたギターの音をそ |  |  |

| OUTPUT    | BYPASS | チューニング中に Pocket GT<br>に入力されたギターの音をそ<br>のまま出力します。すべての<br>エフェクトがオフの状態です。 |
|-----------|--------|------------------------------------------------------------------------|
|           | THRU   | 現在のエフェクト音のまま<br>チューニングできます。                                            |
| BASS MODE | OFF、ON | ギターを接続している場合は<br>OFF、ベースを接続している<br>ときは ON に<br>します。                    |

# ユーザー・メモリーを瞬時に呼び 出す (FAVORITE MEMORY)

FAVORITE MEMORY は、好みのユーザー・ メモリーを [◀◀] ボタン、 [▶/॥] ボタン、 [▶▶] ボタンに割り当てる機能です。

ユーザー・メモリーを登録したいずれかのボタ ンを押すと、割り当てたお気に入りの音色を素 早く呼び出すことができます。

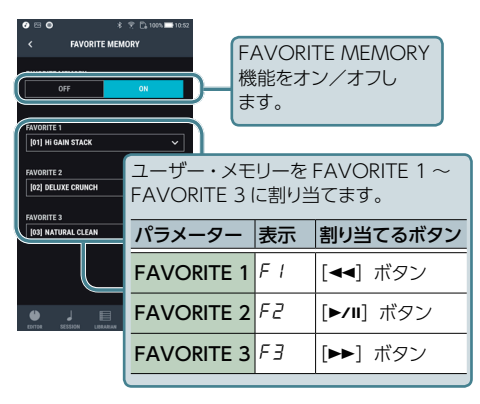

XE

FAVORITE MEMORY 使用時は、Pocket GT のリモコン機能は無効になります。

67

## 好みのパラメーターをつまみに 割り当てる(KNOB ASSIGN)

Pocket GT の [OD/DS] つまみ、[MOD] つ まみ、[DELAY] つまみに、好みのパラメーター を割り当てることができます。

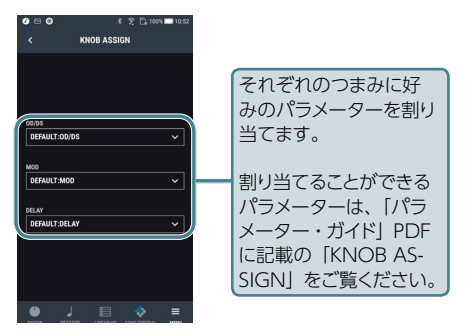

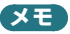

ユーザー・メモリーが以下の設定の場合は、 Pocket GT のディスプレイは「--」と表示され ます。

- •「OFF」を選んでいるとき
- ・エフェクトがオフのとき
- エフェクトがオンで、かつ割り当てた パラメーター以外のエフェクト を設定しているとき
   68

## 選べるユーザー・メモリーの範囲 を制限する (MEMORY EXTENT)

[VALUE] つまみで選べるユーザー・メモリー の範囲を制限することができます。

いつも使うユーザー・メモリーだけを素早く選 べるようになります。

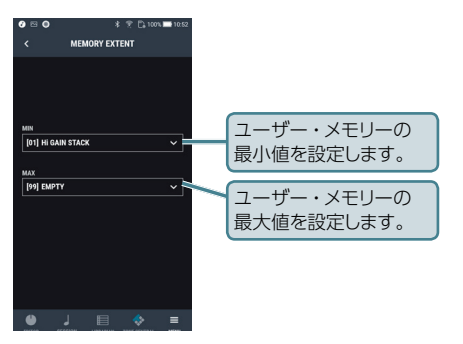

## REWIND, FAST FORWARD TIME

Pocket GT の [◀◀] ボタン、または [▶▶] ボ タンを素早く 2 回押すと、再生時刻が移動し ます。この移動する時間を好みの長さに変更す ることができます。

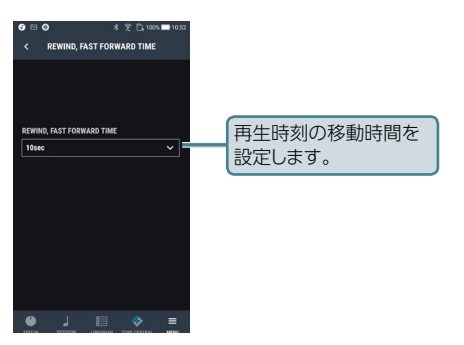

# **USB SETTING**

パソコンと Pocket GT 本体を接続した際のパラ メーターを設定することができます。

![](_page_69_Picture_5.jpeg)

# Bluetooth SETTING

Bluetooth 接続の設定を変更することができ ます。

# BATTERY CHECK

Pocket GT 本体のバッテリー残量を確認することができます。

## **OWNER'S MANUAL**

本体の取扱説明書や本説明書の掲載ページを開くことができます。

※ モバイル機器がインターネットに接続されている必要があります。

## VERSION

BOSS TONE STUDIO のソフトウェアのバージョ ン情報とライセンス情報を表示することができ ます。